日本学生支援機構貸与奨学金(第一種・第二種)継続手続きについて

現在、日本学生支援機構貸与奨学金の第一種・第二種を受給中の方は、来年度(2025年4月以降)も継続して貸与を希望するか、今年度(2025年3月まで)で辞退するかの意思表示を、イン ターネットよりおこなう必要があります。

今年度で辞退する場合もこの手続きが必要です。入力が確認できない場合、2025年4月から 貸与奨学生としての資格を失います。

奨学金継続願 インターネット (スカラネット・パーソナル)入力期間

### 2024年12月16日(月)~2025年1月10日(金)23:59

※12月29日~1月3日は入力できません

【入力方法】

- ① 別紙の「JASSO『貸与奨学金継続願』準備用紙」に、1年間の経済状況を記入する。
- スカラネット・パーソナル (<u>https://scholar-ps.sas.jasso.go.jp/mypage/</u>) に ログインする。

初めて利用する方は上記 URL から新規登録してください。(口座情報・奨学生番号等要入力) 毎回のログイン時には奨学生番号が必要です。

③ 画面の指示に従い、①の内容を入力する。

以下、入力に関わる注意事項を記しています。「JASSO『貸与奨学金継続願』準備用紙」の 内容と併せて、確認しながら入力を進めてください。

#### 【注意事項】

- ・継続を希望しない場合も、インターネットでの入力手続き(辞退)が必要です。第二種奨学金
   を辞退する方が利率の算定方法の変更を希望する場合、締切までに必要書類を提出してくだ
   さい。(詳細は奨学金 Web サイトを確認)
- ・第一種と第二種を併用している方は、それぞれの奨学生番号で入力が必要です。(2回入力)
- ・日本学生支援機構給付奨学金との併給者で、調整のため第一種の貸与月額が0円となっている場合も継続手続きは必要です。
- ・継続結果に関する個別通知はありません。2025年4月21日(月)の入金をもって確認して ください。

1) スカラネット・パーソナルログイン時の画面

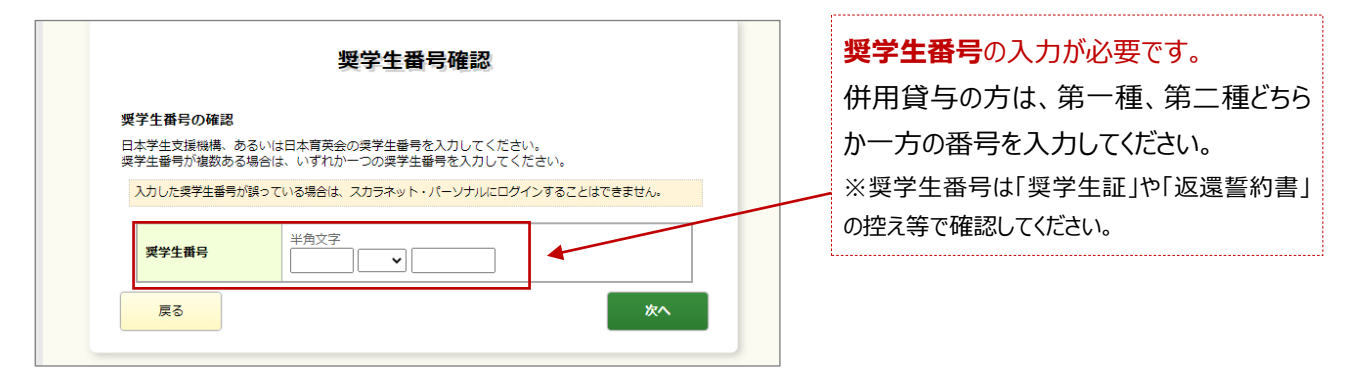

### 2) ログイン後の継続手続き入力画面へのアクセス

| スカラネットPS 奥学金貨与・給付・返還情報提供サービス                                                                                                    | 「奨学金継続願提出」をクリック                                                               |
|----------------------------------------------------------------------------------------------------|-------------------------------------------------------------------------------|
| 全体概要         詳細情報         各種隔韻・線上         夏学金継続願提出         個人情報           適格認定奨学金継続願提出                                                                                                    <      | じてんころい。<br>貸与額通知部分をクリックして<br>「貸与額通知」を確認してください。                                |
| ・ 奨学生番号ボタンを押すと、奨学金継続願の提出を行うことができます。 ・ 奨学生番号ボタンを押すと、奨学金継続願の提出を行うことができます。 ・ 援数の奨学生番号がある場合は、それぞれの奨学生番号について入力が必要です。 表示されていない奨学生番号がある場合やその他不明な点は、学校に問い合わせてください。 6XX049999999(提出済:継続希望) 貸与額通知1 8XX049999999 貸与額通知2 | 紫色の奨学生番号部分をクリック<br>して、入力を進めてください。入力完<br>了後は「提出済」と表示されます。<br>※第一種・第二種を併用している方は |
| ご登録いただきました情報は、奨学金貨与・給付事業のために利用されます。<br>この利用目的の適正な範囲内において、登録された情報が、奨学金貨与・給付中に在学す<br>る学校に必要に応じて提供されます。                                                                                                    | それぞれ入力を行ってください。どちらも<br>「提出済」となれば、手続き完了です。                                     |

### 3)入力画面 1/6 「A-奨学金継続願について」・「B-誓約欄」

| 誓約                                                                                                    |
|----------------------------------------------------------------------------------------------------|
| 入力上の注意:数字及び英字は半角、カタカナは全角で入力してください。                                                                                            |
| A - 奨学金継続願について                                                                                                    |
| 「奨学金継続頼」は、次年度の奨学金の継続の意思を確認するための大切な頼出です。<br>この騎出の起入内容と、平義の学業成績等を総合的に審査し、学校が奨学金継続の可否等を判<br>断します。<br>願出を提出しても必ず継続して貸与されるとは限りません。 |
| B-誓約欄                                                                                                    |
| 日本学生支援機構理事長殿<br>奨学金継続頼の提出にあたっては、正しく記入することを話約します。                                                                              |
| 誓約日<br>半角数字<br>西暦 (4桁) 年 月 日                                                                                                  |
| 氏名(全角カナ)     (15文字以内)       姓     (15文字以内)       (カナの文字数が制限を越える場合は、それぞれ指定された範囲内で記入してください。)                                    |
| 生年月日 (西督) 半角数字 西督 (4桁) 年 月 月 日生                                                                                               |

4)入力画面2/6

「C-あなたの個人情報」・「D-奨学金振込みの継続の確認」・「E-あなたの返還誓約書情報」

|                                                                                                    | 8.50)                                                                                                    |                                                                                                    | ●奨学金の継続を希望します                                                                                                    |  |  |
|----------------------------------------------------------------------------------------------------|----------------------------------------------------------------------------------------------------|----------------------------------------------------------------------------------------------------|----------------------------------------------------------------------------------------------------|--|--|
| あなたは継続期を提出して引き続き4月からの奨学金の振込みを希望しますか。                                                                                                    |                                                                                                    | か。                                                                                                    |                                                                                                    |  |  |
| ※家庭の経済状況や卒業後の生活設計を十分考慮のうえ提出してください。           の経済状況や卒業後の生活設計を十分考慮のうえ提出してください。           の建築会の経験を希望します。                                                                                                    |                                                                                                    |                                                                                                    |                                                                                                    |  |  |
| 奨学金の貸与を継続し<br>証選択者)または親権                                                                                                    | して希望する方は、「貸与額通知」の貸与額を、う<br>者(後見人)の方と確認してください。                                                                                                    | 連帯保証人(人的保                                                                                                    | 90%」に迭状してたさい。                                                                                                    |  |  |
| 文学金の継続を希望し<br>奨学金の貸与を継続し<br>経て辞退の「異動届」                                                                                                    | →ません<br>→て希望しない方は、この画面を送信することに。<br>  を提出したものとみなし、3月で貸与を終了しま                                                                                                    | より在学学校長を<br>Eす。                                                                                                    |                                                                                                    |  |  |
|                                                                                                    |                                                                                                    |                                                                                                    | ●奨字金の継続を希望しません                                                                                                    |  |  |
|                                                                                                    |                                                                                                    |                                                                                                    | 2025年3月分までの振込みで奨学金の                                                                                                    |  |  |
| ・あなたの返還誓約書情報                                                                                                    | 8                                                                                                    |                                                                                                    | 受給は終了となります。                                                                                                    |  |  |
| あなたの返還誓約書情報は                                                                                                    | 、以下の内容で登録されています。<br>5、電話番号を変更しましたか。                                                                                                    |                                                                                                    | ※受給終了後は、返還手続きが必要です。                                                                                                    |  |  |
| ○ はい<br>○ いいえ                                                                                                    |                                                                                                    |                                                                                                    | 4月以降、大学からの客内に従い、手続き                                                                                                    |  |  |
| あなた自身の住民票の住所<br>て変更後の住所等を入力し                                                                                                    | 「等に変更がある場合には、下の「 <b>住所を変更す</b> る<br>」てください。<br>。現金には、学校に民由エイださい                                                                                                    | る」ボタンを押し                                                                                                    | 行ってください                                                                                                    |  |  |
| - これ いんクドリノ 同単化 に 支上 定力 100                                                                                                    |                                                                                                    | 住所を変更する                                                                                                    |                                                                                                    |  |  |
|                                                                                                    |                                                                                                    |                                                                                                    | ※仕子中は哭子並の返還を掴了することが                                                                                                    |  |  |
| あなた自身の情報                                                                                                    | 162-0845                                                                                                    |                                                                                                    | じさま9。計細は返遠手続さの案内と併せ                                                                                                    |  |  |
| (住民票の住所)                                                                                                    | 東京都 新宿区 市谷本村町<br>10番7号                                                                                                    |                                                                                                    | お知らせします。                                                                                                    |  |  |
| 電話番号                                                                                                    | 03-0000-0000                                                                                                    | X.L.                                                                                                    |                                                                                                    |  |  |
| 清黒皮証しの注却                                                                                                    |                                                                                                    | あなた自身                                                                                                    | 身の住民票の住所、電話番号を変更した場合、                                                                                                    |  |  |
| 建中1k4世人07间報<br>漢字氏名                                                                                                    | 機構 一郎                                                                                                    | 「はい」にき                                                                                                    | チェックを入れると、「住所を変更する」ボタンが                                                                                                    |  |  |
| 力ナ氏名                                                                                                    | キコウ イチロウ                                                                                                    |                                                                                                    | になります。                                                                                                    |  |  |
| 生年月日                                                                                                    | 昭和XX年6月12日                                                                                                    |                                                                                                    | 本なたの法律哲的書情報は 以下の内容で容易されています。                                                                                                    |  |  |
| 住所                                                                                                    | ×<br>〒162-0845<br>東京都 新澤文 古公士林町                                                                                                    |                                                                                                    | あなた自身の住民憲の住所、電話番号を変更しましたか。                                                                                                    |  |  |
| (住民票の住所)                                                                                                    | 10番7号                                                                                                    |                                                                                                    |                                                                                                    |  |  |
| 入力画面3/                                                                                                    | 6                                                                                                    |                                                                                                    | あなた目気の住民票の住所等に変更がある場合には、下の「住所を変更する」ホタンを押し<br>て変更吸の任時等を入力してください。<br>それ以外の償職に変更がある場合には、学校に届出てください。<br>住所を変更する                                                                                                    |  |  |
| 入力画面3/<br>-返還の義務                                                                                                    | <sup>/</sup> 6<br>務 」・「G-学業不振¢                                                                                                    | の場合の処置」                                                                                                    | あなた目身の住民票の任所等に定要がある場合には、下の「 <b>住所を変更する」ホタン</b> を押し<br>で変更破の任所等と入力してくたさい。<br>それ以外の情報に変更がある場合には、学校に届出てください。<br>住所を変更する                                                                                                    |  |  |
| 入力画面3/<br>-返還の義養                                                                                                    | ✓ 6<br>務 」・「G – 学業不振の<br>返還の義務                                                                                                    | の場合の処置」                                                                                                    | あなた目身の住民票の任所等に変更がある場合には、下の「 <b>住所を変更する」ホタン</b> を押し<br>で変更吸の任時等を入力してくたさい。<br>それ以外の順報に変更がある場合には、学校に届出てください。<br>住所を変更する                                                                                                    |  |  |
| 入力画面3/<br>-返還の義務                                                                                                    | <sup>7</sup> 6<br>務 」・「G – 学業不振⊄<br><mark>返還の義務</mark>                                                                                                    | の場合の処置」                                                                                                    | あなた目身の住民県の任所等に変更がある場合には、下の「 <b>住所を変更する」ホタン</b> を押し<br>で変更破の任所等を入力してください。<br>それ以外の原題に変更がある場合には、学校に届出てください。<br>住所を変更する                                                                                                    |  |  |
| 入力画面3/<br>-返還の義<br><u>Bago</u> 義務<br>R5年間5400です。<br>また、開き40万です。                                                                                                    | 「6<br>務」・「G - 学業不振の<br>返還の義務<br><sup>ある始さんが解決的に自立し、自らの要思と責任により<br/>思する後数があります。先進男字生の返送金が、自ちに</sup>                                                                                                    | の場合の処置」<br><sup>学生生点を送</sup><br><sup>愛望気 9±0</sup>                                                                                                    | あなた目身の住民票の任が等に変更がある場合には、下の「住所を変更する」ホタンを押し<br>で変更の使行等を入力してくたさい。<br>それ以外の頃朝に変更がある場合には、学校に届出てください。<br>住所を変更する                                                                                                    |  |  |
| 入力画面3/<br>一返還の義務                                                                                                    | 「6<br>務」・「G - 学業不振の<br><b>返還の義務</b><br>ある培さんが経済的に自立し、自らの意思と責任により<br>選する義務があります。未満男子生の返還金が、自ちに<br>組みたなっており、逐還金が保実に返還されないと、な<br>になります。<br>うな感覚の仕組みを理解し、責任をもって返還をするご                                                                                                    | の場合の処置」<br><sup>学生生活を送</sup><br><sup>変量以学生の</sup><br>(20月2年20<br>(20月2年20)                                                                                                    | あなた自身の住民県の住所等に変更がある場合には、下の「住所を変更する」ホタンを押してきたい。<br>それ以外の原則に変更がある場合には、学校に届出てください。 住所を変更する ★注意★ Fの設問で「返還の義務を自覚していない」                                                                                                    |  |  |
| 入力画面3/<br>一返還の義務<br>タア金制度は、意感と低かの<br>れるよう支援するものです。<br>また、得らされた文学会社のです。<br>家た、得らされた文学会社のです。<br>マチンロ環境通用にあたは文学会社のです。<br>のまた。<br>第一というなどのからのです。<br>また、そのです。<br>また、そのです。<br>また。<br>また。<br>また。<br>また。<br>まっといてきるです。<br>また、そのです。<br>また、そのです。<br>また、そのです。<br>また、そのです。<br>また、そのです。<br>まっといてきるです。<br>また。<br>まっといてきるです。<br>まっといてきるです。<br>また。<br>まっといてきるです。<br>まっといてきるです。<br>まっといてきるです。<br>まっといてきるです。<br>まっといてきるです。<br>まっといてきるです。<br>まっといてきるです。<br>まっと、そのです。<br>まっと、そのです。<br>まっといてきるです。<br>まっと、そのです。<br>まっと、そのです。<br>まっと、そのです。<br>まっと、そのです。<br>まっと、そのです。<br>まっと、そのです。<br>まっと、そのです。<br>まっと、そのです。<br>まっと、そのです。<br>まっと、そのです。<br>まっと、そのです。<br>まっと、そのです。<br>まっと、そのです。<br>まっと、そのです。<br>まっと、そのです。<br>まっと、そのです。<br>まっ、そのです。<br>まっと、そのです。<br>まっと、そのです。<br>まっと、<br>まっと、<br>まっと、<br>まっと、<br>まっと、<br>まっと、<br>まっと、<br>まっと、<br>まっと、<br>まっと、<br>まっと、<br>まっ、<br>まっと、<br>まっ、<br>まっと、<br>まっと、<br>まっと、<br>まっと、<br>まっと、<br>まっと、<br>まっと、<br>まっと、<br>まっと、<br>まっと、<br>まっと、<br>まっ、<br>まっと、<br>まっと、<br>まっと、<br>まっと、<br>まっと、<br>まっと、<br>まっと、<br>まっと、<br>まっと、<br>まっと、<br>まっと、<br>まっと、<br>まっと、<br>まっと、<br>まっと、<br>まっと、<br>まっと、<br>まっと、<br>まっと、<br>まっと、<br>まっと、<br>まっと、<br>まっ、<br>まっと、<br>まっと、<br>こので<br>こので<br>まっと、<br>まっと、<br>こので<br>こので<br>こので<br>まっと、<br>こので<br>こので<br>こので<br>こので<br>こので<br>こので<br>こので<br>こので                                                                                                    | 「6<br>務」・「Gー学業不振の<br>返還の義務<br>ある始さんが解演的に自立し、自らの意思と責任により<br>課する美格があります。元道県学生の変更金が、直ちに<br>組みたなっており、変更金が解実に変更されないと、次<br>になります。。<br>うな制度の仕組みを理解し、責任をもって変更をするこ                                                                                                    | の場合の処置」<br><sup>7生生活を送</sup><br>後盛 <u>口</u> 7年の<br>(KOの27年の<br>ことが重要で                                                                                                    | かな日母の住民型のはが等に変更がある場合には、下の「住所を変更する」ホタンを押し     では以外の頃間に変更がある場合には、学校に届出てください。     住所を変更する     (本)     (本)     (-(-(-(-(-(-(-(-(-(-(-(-(-(-(-(-(-(                                                                                                    |  |  |
| 人力画面3/<br>一返還の義務                                                                                                    | 「6<br>務」・「G - 学業不振の<br>返還の義務<br>ある皆さんが経済的に自立、自らの意思と責任により<br>選ずる義務があります。先選列学生の返還さた、自ちに<br>組みとなっており、意愛かけ場実に変越されないと、な<br>になります。<br>うな感嘆の仕組みを理解し、責任をもって変速をするこ                                                                                                    | の場合の処置」<br><sup>実生生活を送</sup><br><sup>使業の実生の</sup><br><sup>とが重要で</sup>                                                                                                    | <ul> <li>              stylelap(delap()のは所等に変更がある場合には、下の「位所を変更する」ホタンを押し<br/>ctill)             volume()             ctill)             volume()             ctill)      </li> <li>             till)              dffを変更する          </li> <li>             till)         </li> <li>             till)         </li> <li>             till)         </li> <li>             till)         </li> <li>             till)         </li> </ul> <li>             till)         </li> <li>             till)         </li> <li>             till:             till:             till:             till:             till:             till:             till:             till:            till:             till:             till:</li>                                                                                                    |  |  |
| 人力画面3/<br>- 返還の義務                                                                                                    | 6     務 」・「G - 学業不振の <u>     返還の義務      8     3     3     3     3     3     3     3     3     3     3     3     3     3     3     3     3     3     3     3     3     3     3     3     3     3     3     3     3     3     3     3     3     3     3     3     3     3     3     3     3     3     3     3     3     3     3     3     3     3     3     3     3     3     3     3     3     3     3     3     3     3     3     3     3     3     3     3     3     3     3     3     3     3     3     3     3     3     3     3     3     3     3     3     3     3     3     3     3     3     3     3     3     3     3     3     3     3     3     3     3     3     3     3     3     3     3     3     3     3     3     3     3     3     3     3     3     3     3     3     3     3     3     3     3     3     3     3     3     3     3     3     3     3     3     3     3     3     3     3     3     3     3     3     3     3     3     3     3     3     3     3     3     3     3     3     3     3     3     3     3     3     3     3     3     3     3     3     3     3     3     3     3     3     3     3     3     3     3     3     3     3     3     3     3     3     3     3     3     3     3     3     3     3     3     3     3     3     3     3     3     3     3     3     3     3     3     3     3     3     3     3     3     3     3     3     3     3     3     3     3     3     3     3     3     3     3     3     3     3     3     3     3     3     3     3     3     3     3     3     3     3     3     3     3     3     3     3     3     3     3     3     3     3     3     3     3     3     3     3     3     3     3     3     3     3     3     3     3     3     3     3     3     3     3     3     3     3     3     3     3     3     3     3     3     3     3     3     3     3     3     3     3     3     3     3     3     3     3     3     3     3     3     3     3     3     3     3     3     3     3     3     3     3     3     3     3     3     3     3     3     3     3     3     3     3     3     3     3     3     3     3 </u> | の場合の処置」<br><sup>実生生活を送</sup><br><sup>実展</sup> 取学手の<br>(代の双字車の<br>:とが運業で                                                                                                    | <ul> <li>              stylelap(del(a), To (th Respected) #9&gt;2#0             ctill)             vector(ctild) vector(ctild)          </li> <li>             trill(string)         </li> <li>             trill(string)         </li> </ul> <li>             trill(string)             trill(string)         </li> <li>             trill(string)         </li> <li>             tril(string)         </li> <li>             tril</li>                                                                                                    |  |  |
| 人力画面3/<br>一返還の義務<br>2回の義務<br>2回の義務<br>2月からしてき。<br>また、月号された男子会は返<br>男子会としてものです。<br>また、月号された男子会は返<br>男子会としてものです。<br>また、日号された男子会は返<br>男子会としてものです。<br>でのまた。<br>でのまた。<br>このまた。日子では、<br>でのまた。<br>このまた。日子では、<br>このまた。日子では、<br>このまた。日子では、<br>このまた。日子では、<br>このまた。日子では、<br>このまた。日子では、<br>このまた。日子では、<br>このまた。日子では、<br>このまた。日子では、<br>このまた。日子では、<br>このまた。日子では、<br>このまた。日子では、<br>このまた。日子では、<br>日本では、<br>このまた。日子では、<br>日本では、<br>日本では、<br>日 | 76<br>務」・「Gー学業不振の<br>返還の義務 ある皆さんが経済的に自立、自らの意思と責任により<br>選する義務があります、先選例学生の返還され、自ちに<br>組みたなっており、意愛か作業に変越されないと、な<br>になります。<br>うな期間の仕組みを理解し、責任をもって変速をするこ<br>いない                                                                                                    | の場合の処置」<br><sup>字生生為を送</sup><br><sup>変変見字主の</sup><br>こが単章で                                                                                                    | <ul> <li>              systel=             vertel=             verte</li></ul> |  |  |
| 入力画面3/<br>一返還の義務                                                                                                    | 「6     務 」・「G - 学業不振の <u>     返還の義務      よる皆さんが解演的に自立し、自らの意思と責任により     選考る義務があります。完選算子生の選連なが、南ちに     組みたなっており、変遷会が確実に変遷されないと、次     になります。     このはす。     このはず。     うな期間の仕組みを理解し、責任をもって変遷をするこ     ざる     はない        </u>                                                                                                    | の場合の処置」<br><sup> 実生活を送</sup><br>漫覧収字をの<br>(代の以字主の<br>とが運要で                                                                                                    | <ul> <li>              systel=00/EE#po(EF#initial System) (CREATE CARLESSENDER STATE) (CREATE CARLESSENDER STATE) (CREATE CA</li></ul> |  |  |
| へ力画面3/<br>一返還の義務                                                                                                    | 「6<br>務 」・「G - 学業不振の<br>返還の義務<br>ある皆さんが経済的に自立、自らの環想と責任により<br>選する義務があります。先還項学生の返還金が、自ちに<br>組みたなっており、送還金が保美に認識されないた。な<br>になります。<br>うな期度の仕組みを理解し、責任をもって送還をするこ<br>18<br>いない                                                                                                    | の場合の処置」<br><sup>実生生活を送</sup><br><sup>使業業業で</sup><br><sup>(2)</sup><br>(2)の場合のののでのでのでののでののでののでののでののでののでのでののでののでのでののでののでののでののでののでのののでのののでのののの                                                                                                    | <ul> <li>★注意★</li> <li>Fの設問で「返還の義務を自覚していない」</li> <li>G の設問で「学業不振の場合の処置について理解<br/>ていない」</li> <li>を選択すると、</li> <li>2025年3月で奨学金が廃止となります。</li> <li>誤入力の場合であっても、あらためて奨学金の</li> </ul>                                                                                                    |  |  |
| 入力画面3/<br>一返還の義務<br><u> <u> </u> <u> </u> <u> </u> <u> </u> <u> </u> <u> </u> <u> </u> <u> </u> <u> </u></u>                                                                                                    |                                                                                                    | の場合の処置」<br><sup>実生生活を送</sup><br><sup>装成学手の</sup><br>(*の双字生の<br>ことが座頭で                                                                                                    | <ul> <li>         かな自身の住民祭のはが等に支援がある場合には、下の「住所を変更する」ホタンを押し<br/>され以外の頃間に変更がある場合には、学校に届出てください。         <ul> <li>             住所を変更する         </li> </ul> </li> <li>             ★注意★         <ul> <li>             Fの設問で「返還の義務を自覚していない」             Gの設問で「学業不振の場合の処置について理解             ていない」         </li> <li>             を選択すると、         </li>             2025年3月で奨学金が廃止となります。             誤入力の場合であっても、あらためて奨学金の         </ul></li> </ul>                                                                                                    |  |  |
| 入力画面3/<br>一返還の義務           BURGON (A)         BURGON (A)           BURGON (A)         BURGON (A) </td <td></td> <td>の場合の処置」<br/><sup> </sup></td> <td><ul> <li>              synchapの住民県の住所等に変更がある場合には、下の「住所を変更する」ホタンを押し<br/>ctillの外の値報に変更がある場合には、学校に届出てくたさい。<br/>は所を変更する      </li> <li>             *注意★              Fの設問で「返還の義務を自覚していない」          </li> <li>             Gの設問で「学業不振の場合の処置について理解<br/>ていない」         </li> <li>             を選択すると、         </li> </ul> <li>             2025年3月で奨学金が廃止となります。         </li> <li>             誤入力の場合であっても、あらためて奨学金の         </li> <li>             新規申込みが必要となりますので注意してください。         </li> </td>                                                                                                    |                                                                                                    | の場合の処置」<br><sup> </sup>                                                                                                    | <ul> <li>              synchapの住民県の住所等に変更がある場合には、下の「住所を変更する」ホタンを押し<br/>ctillの外の値報に変更がある場合には、学校に届出てくたさい。<br/>は所を変更する      </li> <li>             *注意★              Fの設問で「返還の義務を自覚していない」          </li> <li>             Gの設問で「学業不振の場合の処置について理解<br/>ていない」         </li> <li>             を選択すると、         </li> </ul> <li>             2025年3月で奨学金が廃止となります。         </li> <li>             誤入力の場合であっても、あらためて奨学金の         </li> <li>             新規申込みが必要となりますので注意してください。         </li>                                                                                                    |  |  |
| 入力画面3/<br>一返還の義務                                                                                                    |                                                                                                    | の場合の処置」<br><sup> 実生生活を送<br/>装成ワチキの<br/>(*の以下生の)<br/>2 が建まて</sup>                                                                                                    | <ul> <li>         *なた目身の住民祭のが新きにまますのことを非していた。         <ul> <li>             ・社は分の頃間に変更がある場合には、学校に届出てくたさい。             </li> <li>             ・社前を変更する         </li> </ul> </li> <li> <ul></ul></li></ul>                                                                                                    |  |  |
| <ul> <li>人力画面3/</li> <li>返還の義務</li> <li>タア金制度は、最高と低力の<br/>れるよう支援するものです。</li> <li>東市に男子電力に男子電は返<br/>男子金として建築に思うままは返<br/>男子金として自動です。</li> <li>ジェアムシリンとかだっかす。</li> <li>ジェアムシリンとかがっかす。</li> <li>ジェアムシリンとかないます。</li> <li>ジェアムシリンとかないます。</li> <li>ジェアムシリンとかないます。</li> <li>ジェアムシリントの大力画面4/</li> </ul>                                                                                                    | ✓ 6 務 」・「G - 学業不振の<br>返還の義務 ⇒る皆さんが経済的に自立し、自らの展想と責任により<br>調子る為話があります。未算分子の送きなが、自ちに<br>組みたなっており、選進が得実に返還されないと、な<br>になります。 ⇒は初間の仕組みを理解し、責任をもって返還をするこ >>はの目面の >>は初間の仕組みを理解し、責任をもって返還をするこ >>はの目面の >>はの目面の >>はのの >>はのの >>はのの >>はのの >>はのの >>はのの >>はのの >>はのの >>はのの >>はのの >>はのの >>はのの >>はのの >>はのの >>はのの >>はのの >>はのの >>はのの >>はのの >>はのの </td <td>の場合の処置」<br/><sup>7生生活を送</sup><br/><sup>2</sup><br/><sup>2</sup><br/><sup>2</sup><br/><sup>2</sup><br/><sup>2</sup><br/><sup>3</sup><br/><sup>3</sup><br/><sup>3</sup><br/><sup>3</sup><br/><sup>3</sup><br/><sup>3</sup><br/><sup>3</sup><br/><sup>3</sup></td> <td>★注意★ ★注意★ ★注意★ ★注意★ ★ 注意★ ★ 注意★ ★ 注意★ ★ 注意★ ★ 注意★ ★ 注意★ ★ 注意★ ★ 注意★ ★ 注意★ ★ 注意★</td>                                                                                                    | の場合の処置」<br><sup>7生生活を送</sup><br><sup>2</sup><br><sup>2</sup><br><sup>2</sup><br><sup>2</sup><br><sup>2</sup><br><sup>3</sup><br><sup>3</sup><br><sup>3</sup><br><sup>3</sup><br><sup>3</sup><br><sup>3</sup><br><sup>3</sup><br><sup>3</sup>                 | ★注意★ ★注意★ ★注意★ ★注意★ ★ 注意★ ★ 注意★ ★ 注意★ ★ 注意★ ★ 注意★ ★ 注意★ ★ 注意★ ★ 注意★ ★ 注意★ ★ 注意★                                                                                                    |  |  |
| 入力画面3/<br>一返還の義務                                                                                                    | ✓ 6 務 」・「G - 学業不振の<br>返還の義務 ⇒る時さんが解決的に自立し、自らの意思と異任により<br>調子る後時があります。先載男子生の返達金が、商ちに<br>組みたなっており、返差会が解実に返送されないと、次<br>になります。 ⇒な期間の仕組みを理解し、責任をもって返送をするこ №3 №3 №3 №3 №4 №4 №4 №4 №4 ■○はて観ので少ない) 場合 ■○いて理解している □ついて理解している □ついて理解している □ついて理解している □ついて理解している □ついて理解している □ついて理解している □ついて理解している □ついて理解している □のいて増加していなみ ✓ 6 - 2 「H - 経済状況」                                                                                                    | の場合の処置」<br><sup> 学生生活を送<br/>濃盛早生の<br/>とが車帯で<br/>) のの がと<br/></sup>                                                                                                    | ★注意★<br>次ページの画面サンプルは、「いいえ」を選択した                                                                                                    |  |  |
| <ul> <li>人力画面3/</li> <li>一返還の義務</li> <li>              図学会制度は、最低と低力の<br/>れるよう変換するものです。<br/>また、同号された反字会は返<br/>ダア会として通常調用されるいです。<br/>また、同号された反字会は返<br/>ダア会として通常調用されるいです。     </li> <li>             びをしたのです。<br/>などのです。</li> <li>             びからいずれかに該当するほうしてい<br/>ジェスの、教務を自覚してい         </li> <li>             ジェ国の義務を自覚してい         </li> </ul> <li>             ジェスの、教務を自覚してい         </li> <li>             ジェスの、教務を自覚してい         </li> <li>             ジェスの、教務を自覚してい         </li> <li>             ジェスの、教務を自覚してい         </li> <li>             ジェスの、教務を自覚してい         </li> <li>             ジェスの、教務を自覚してい         </li> <li>             ジェスの、教務を自覚してい         </li> <li>             ジェスの、教務を自覚してい         </li> <li>             ジェスの、教務を自覚してい         </li> <li>             ジェスの、教務を自覚してい         </li> <li>             ジェスの、教務を自覚してい         </li> <li>             ジェスの、教務を自覚してい         </li> <li>             びたの、学校の場合の処置に         </li> <li>             ジェスのの、場合の処置に         </li> <li>             ジェスのの、場合の処置に         </li> <ul> <li>             ジェスのの、場合の処置に         </li> </ul> <li>             ジェスのの、場合の処置に         </li> <li>             ジェスのの、場合の処置に         </li> <li>             ジェスのの、場合の処置に         </li>                                                                                                    | 76 務 」・「G - 学業不振の<br>返還の義務 ある皆さんが経済的に自立し、自らの展想と責任により<br>調子る高新があります。先期ご子生の送きるが、自ちに<br>福みたなっており、産業が併実に返還されないと、な<br>になります。 >は初間の付組みを閉解し、責任をもって返還をするこ >はなり度の >はなりていますか。 こしいて理解している こついて理解している こついて理解している こついて理解している こついて理解している こついて理解している こついて理解している こついて理解している こついて理解している こついて理解している こついて理解している こついて理解している こついてすか。                                                                                                    | の場合の処置」<br><sup>7生生活を送</sup><br><sup>2</sup><br><sup>2</sup><br><sup>2</sup><br><sup>2</sup><br><sup>2</sup><br><sup>3</sup><br><sup>1</sup><br><sup>1</sup><br><sup>1</sup><br><sup>1</sup><br><sup>1</sup><br><sup>1</sup><br><sup>1</sup><br><sup>1</sup> | ★注意★<br>次ページの画面サンプルは、「いいえ」を選択した<br>学部生の場合です。                                                                                                    |  |  |
| 入力画面3/<br>一返還の義務           9天金利雨は、暴家と協力の<br>れるよう文質するものです。<br>また、得きれた見学をはないです。<br>また、得きれた見学をはないです。<br>また、得きれた見学をはないです。<br>また、得きれた見学をはないです。<br>また、得きれた見学をはないです。<br>のご週の義務を自覚してい<br>うご週の義務を自覚してい<br>ジェスのものからのが見たいで、<br>() ご週の義務を自覚してい<br>() ご週の義務を自覚してい<br>() ご週の義務を自覚してい<br>() ご週の義務を自覚してい<br>() ご週の義務を自覚してい<br>() ご週の義務を自覚してい<br>() ご週の義務を自覚してい<br>() ご週の義務を自覚してい<br>() ご週の義務を自覚してい<br>() ご週の義務を自覚してい<br>() ご週の義務を自覚してい<br>() ご週の義務を自覚してい<br>() ご週の義務を自覚してい<br>() ご週の義務を自覚してい<br>() ご週の義務を自覚してい<br>() ご週の義務を自覚してい<br>() ごの() ごの() ごの() ごの() ごの() ごの() ごの() ごの                                                                                                    |                                                                                                    | の場合の処置」<br><sup></sup>                                                                                                    | ★注意★ 次公司号の住民型の技術等に変更がある場合には、下の「住所を変更する」ボタンを押していたい。 ば所定変更する ★注意★ Fの設問で「返還の義務を自覚していない」 G の設問で「学業不振の場合の処置について理解 ていない」 を選択すると、 2025年3月で奨学金が廃止となります。 誤入力の場合であっても、あらためて奨学金の 新規申込みが必要となりますので注意してください。 ★注意★ 次ページの画面サンプルは、「いいえ」を選択した 学部生の場合です。 (1) はい、(安佐に日民)、た)認れていたり                                                                                                    |  |  |

がありません。

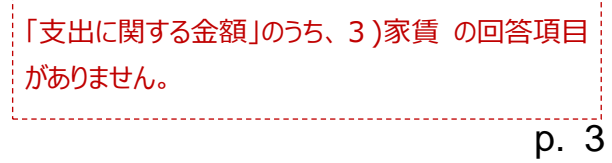

# 収入や支出がない場合、空欄にすると次の画面に進むことができません。

# 「0」と入力してください。

| 5. | あなたの前年度12月から今年度11月の収入に関する金額を記入して                                                     | ください。 <b>(必須)</b>                                                                                                    |
|----|--------------------------------------------------------------------------------------|----------------------------------------------------------------------------------------------------|
|    | (注土) 収入に関する電線の400%の場合は石上の「×」パタンを押して<br>窓後最初からやり直してください。<br>(注2) 1万円未満は切り捨てて入力してください。 | 、この周囲を閉し、唯                                                                                                    |
|    | 1) 家庭からの給付                                                                           |                                                                                                    |
|    | (家庭が支払った授業料・施設費などの学校納付金・家賃を含む                                                        | )<br>半角数字                                                                                                    |
|    |                                                                                      | 万円                                                                                                    |
|    | <ol> <li>日本学生支援機構の奨学金</li> </ol>                                                     |                                                                                                    |
|    | ※貸与額通知に記載されている振込額の合計が表示されています。                                                       |                                                                                                    |
|    |                                                                                      | ● 第月大子<br>80.00 万円                                                                                                    |
|    |                                                                                      |                                                                                                    |
|    |                                                                                      | 半角数字                                                                                                    |
|    |                                                                                      |                                                                                                    |
|    | 4) アルバイト等収入                                                                          | 半行教学                                                                                                    |
|    |                                                                                      | 7円                                                                                                    |
|    | 5) その他(貯蓄等を取崩した額や臨時収入等)                                                              |                                                                                                    |
|    |                                                                                      | 半角数字                                                                                                    |
|    |                                                                                      | <b>Л</b> Н                                                                                                    |
|    | 収入合計(自動計算)                                                                           | 00.00                                                                                                    |
|    |                                                                                      | 80.00 58                                                                                                    |
| 6. | あなたの前年度12月から今年度11月の支出に関する金額を記入して                                                     | ください。 <b>(必須)</b>                                                                                                    |
|    | (注1) 収入に関する金額がわからない場合は右上の「×」ボタンを押して                                                  | この画面を閉じ、確                                                                                                    |
|    | 認後最初からやり直してください。<br>(注2)1万円未満は切り捨てて入力してください。                                         |                                                                                                    |
| [  | <ol> <li>学費(授業料・施設費などの学校納付金等を含む)</li> </ol>                                          |                                                                                                    |
|    |                                                                                      | 半角数字                                                                                                    |
|    |                                                                                      |                                                                                                    |
|    | 2) 修学費(教科書、図書費、文具購入費、課外活動費、通学費等を                                                     | 含む)<br>半角数字                                                                                                    |
|    |                                                                                      | 万円                                                                                                    |
|    | <li>3) 家賃(共益費等を含む。敷金・礼金等の特別支出を除く)</li>                                               |                                                                                                    |
|    |                                                                                      | 半角数字                                                                                                    |
|    |                                                                                      |                                                                                                    |
|    | 4) 食費                                                                                | 半角数字                                                                                                    |
|    |                                                                                      | 万円                                                                                                    |
|    | 5) 光熱水料通信費(携帯電話等の通信費を含む)                                                             |                                                                                                    |
|    |                                                                                      | 半角数字                                                                                                    |
| 1  |                                                                                      |                                                                                                    |
|    | 6) その他(医療費、娯楽・し好費等)                                                                  | 半角数字                                                                                                    |
|    |                                                                                      | <u></u> 万Л                                                                                                    |
|    | 7) 機関保証制度の保証料                                                                        |                                                                                                    |
|    | ※100円未満は切捨てて表示されています。                                                                |                                                                                                    |
|    |                                                                                      | 11/22.95-022                                                                                                    |
|    |                                                                                      | 半角数字<br>0.00 万円                                                                                                    |
|    | 支出で計 (日朝時間)                                                                          | 半角数字<br>0.00 万円                                                                                                    |
|    |                                                                                      | 半角数字<br>0.00 万円<br>0.00 万円                                                                                               |
|    | 支出合計(自動計算)                                                                           | 半角数字<br>0.00 万円           0.00 万円                                                                                        |
|    |                                                                                      | 半角数字<br>0.00万円<br>0.00万円<br>の金額になります。確                                                                                   |
|    |                                                                                      | 半角数字<br>0.00万円<br>0.00万円<br>の全額になります。確<br>80.00万円                                                                        |
|    |                                                                                      | 半角数字<br>0.00万円<br>0.00万円<br>の金額になります。確<br>80.00万円                                                                        |
|    |                                                                                      | 半角数字<br>0.00万円          0.00万円         0.00万円         0.00万円         0.00万円         0.00万円         0.00万円         0.00万円 |
|    |                                                                                      | 半角数字<br>0.00万円          0.00万円         0.00万円         の金額になります。確         80.00万円                                         |

2)日本学生支援機構の奨学金には 貸与奨学金(一種・二種)の合計が自動表示され ます。給付奨学金等は含まれませんので、 5) その他へ2023年12月~2024年11月に 振り込まれた金額を入力してください。

#### 2024 年度授業料一覧

畄位・万円

|              |          |                                         |      |                  | + 12 |     |
|--------------|----------|-----------------------------------------|------|------------------|------|-----|
|              | 学部·学科·専攻 |                                         | (回生) |                  |      |     |
| $\backslash$ |          |                                         | 1    | 2                | 3    | 4   |
|              | 法        |                                         | 106  | 98               | 98   | 98  |
| 衣笠           | 産業<br>社会 | 現代社会学科<br>子ども社会専攻                       | 131  | 122              | 122  | 122 |
|              |          | 現代社会学科<br>子ども社会専攻以外                     | 124  | 116              | 116  | 115 |
|              | 国際関係     |                                         | 136  | 127              | 127  | 127 |
|              |          | 地域研究学域                                  | 124  | 115              | 115  | 114 |
|              | 文        | 人間研究学域教育人間<br>学専攻、日本史研究学<br>域考古学・文化遺産専攻 | 121  | 115              | 115  | 114 |
|              |          | 上記以外                                    | 121  | 113              | 113  | 112 |
|              | 経営       | 経営学科                                    | 106  | 98               | 98   | 98  |
|              |          | 国際経営学科                                  | 119  | 111              | 111  | 110 |
|              | 映像       |                                         | 198  | 187              | 187  | 186 |
| OIC          | 政策科学     |                                         | 126  | 117              | 117  | 117 |
|              | 総合心理     |                                         | 130  | 121              | 121  | 121 |
|              | 情報理工     |                                         | 168  | 158              | 158  | 157 |
|              | グローバル教養  |                                         | 230  | 230              | 230  | 230 |
| вкс          | 経済       | 経済学科                                    | 110  | 101              | 101  | 101 |
|              | 理工       | 数理科学科                                   | 162  | 152              | 152  | 151 |
|              |          | 数理科学科以外                                 | 168  | 158              | 158  | 157 |
|              | 食マネジメント  |                                         | 131  | 122              | 122  | 122 |
|              | 生命科学     |                                         | 171  | 161              | 161  | 160 |
|              | 薬        | 薬学科                                     | 240  | 230              | 235  | 234 |
|              |          |                                         | _    | — 5回生:234、6回生:23 |      |     |
|              |          | 創薬科学科                                   | 192  | 182              | 182  | 181 |
|              | スポーツ健康科学 |                                         | 131  | 122              | 122  | 122 |

※学費減免を受けている場合は減免後の金額を入力してください ※諸会費・留学費等は各自加算してください

#### 6) その他

使途不明の支出や、将来の学資支出を見込んだ蓄え などは、支出「その他」に算入してください。

1回生のみ入学金20万円を加算してください。

\_\_\_\_\_

支出が収入を上回ると、次の画面に進むことが できません。 ※「収入合計-支出合計=0万円」となることが望ましい

- 7)入力画面5/6
- 「Ⅰ-学生生活の状況」・「J-学修の状況」

記述欄は全角 200 文字以内で入力してください。 入力がない場合や、半角文字を入力した場合は、エラーになります。

- 8) 入力画面 6/6
- 「 K-アンケート」

アンケートの各設問に答えてください。

9) 奨学金継続願情報一覧画面

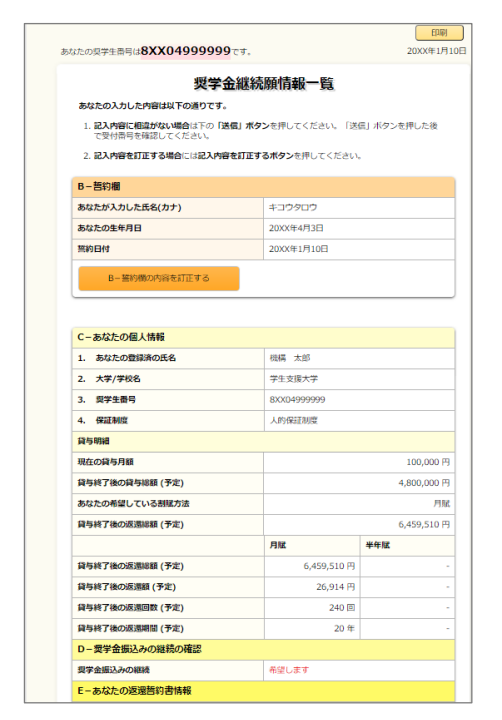

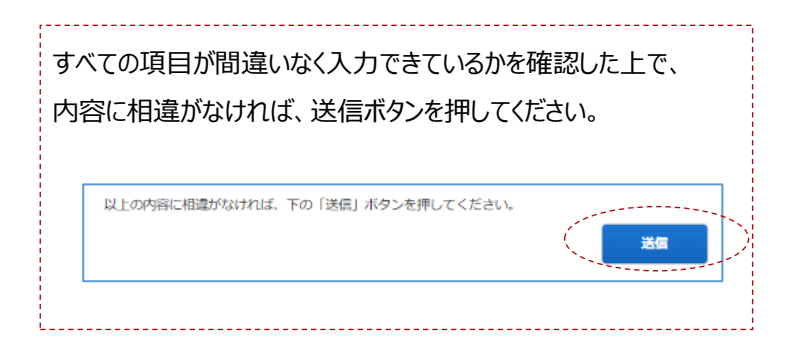

10) ②奨学金継続願提出完了画面

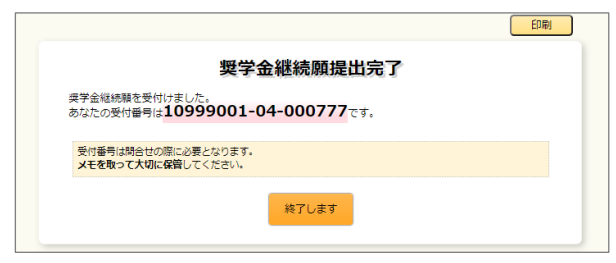

画面に表示される「受付番号」は、奨学金継続願を提出した ことを証明する大切な番号です。 <mark>必ずスクリーンショット等で保存してから、「終了します」ボタン</mark> を押してください。

| 問い合わせ先            | 平日 9:30~11:30/12:3<br>12/26(オ | 30~17:00、火 曜 のみ 12:30~17:00<br><、)~1/5(日)は冬期休暇のため閉室します。 |
|-------------------|-------------------------------|---------------------------------------------------------|
| 学 生 オフィス(衣笠)奨学金係  | 研心館 2F                        | Tel : 075-465-8168                                      |
| 学 生 オフィス(BKC)奨学金係 | セントラルアーク 1F                   | Tel : 077-561-2854                                      |
| 学生オフィス(OIC)奨学金係   | AS 事務室内 1F                    | Tel : 072-665-2135                                      |